# Configuración del administrador de dispositivos de firewall seguro en alta disponibilidad

## Contenido

Introducción **Prerequisites Requirements Componentes Utilizados** Tarea 1. Verificar las condiciones Tarea 2. Configuración del administrador de dispositivos de firewall seguro en alta disponibilidad Diagrama de la red Habilitación de la alta disponibilidad en el administrador de dispositivos de firewall seguro en la unidad principal Habilitación de la alta disponibilidad en el administrador de dispositivos de firewall seguro en la unidad secundaria Complete La Configuración De Las Interfaces Tarea 3. Verificar alta disponibilidad de FDM Tarea 4. Cambiar los roles de conmutación por error Tarea 5. Suspensión o reanudación de alta disponibilidad Tarea 6. Alta disponibilidad rompedora Información Relacionada

## Introducción

Este documento describe cómo configurar y verificar la alta disponibilidad (HA) del administrador de dispositivos de firewall seguro (FDM) en los dispositivos de firewall seguro.

## Prerequisites

### Requirements

### **Componentes Utilizados**

La información que contiene este documento se basa en las siguientes versiones de software y hardware.

- 2 dispositivos de seguridad Cisco Secure Firewall 2100
- Ejecución de FDM versión 7.0.5 (compilación 72)

La información que contiene este documento se creó a partir de los dispositivos en un ambiente de laboratorio específico. Todos los dispositivos que se utilizan en este documento se pusieron en funcionamiento con una configuración verificada (predeterminada). Si tiene una red en vivo, asegúrese de entender el posible impacto de cualquier comando.

## **Tarea 1. Verificar las condiciones**

Tarea requerida:

Verifique que ambos appliances de FDM cumplan los requisitos de la nota y se puedan configurar como

unidades de HA.

Solución:

Paso 1. Conéctese a la IP de administración del dispositivo mediante SSH y verifique el hardware del módulo.

Verifique con el comando show version la versión de hardware y software del dispositivo primario:

> show version ------Model : Cisco Firepower 2130 Threat Defense (77) Version 7.0.5 (Build 72) UUID : 6197946e-2747-11ee-9b20-ead7c72f2631 VDB version : 338 ------

Verifique la versión del hardware y software del dispositivo secundario:

# Tarea 2. Configuración del administrador de dispositivos de firewall seguro en alta disponibilidad

#### Diagrama de la red

Configure la alta disponibilidad (HA) activa/en espera según este diagrama:

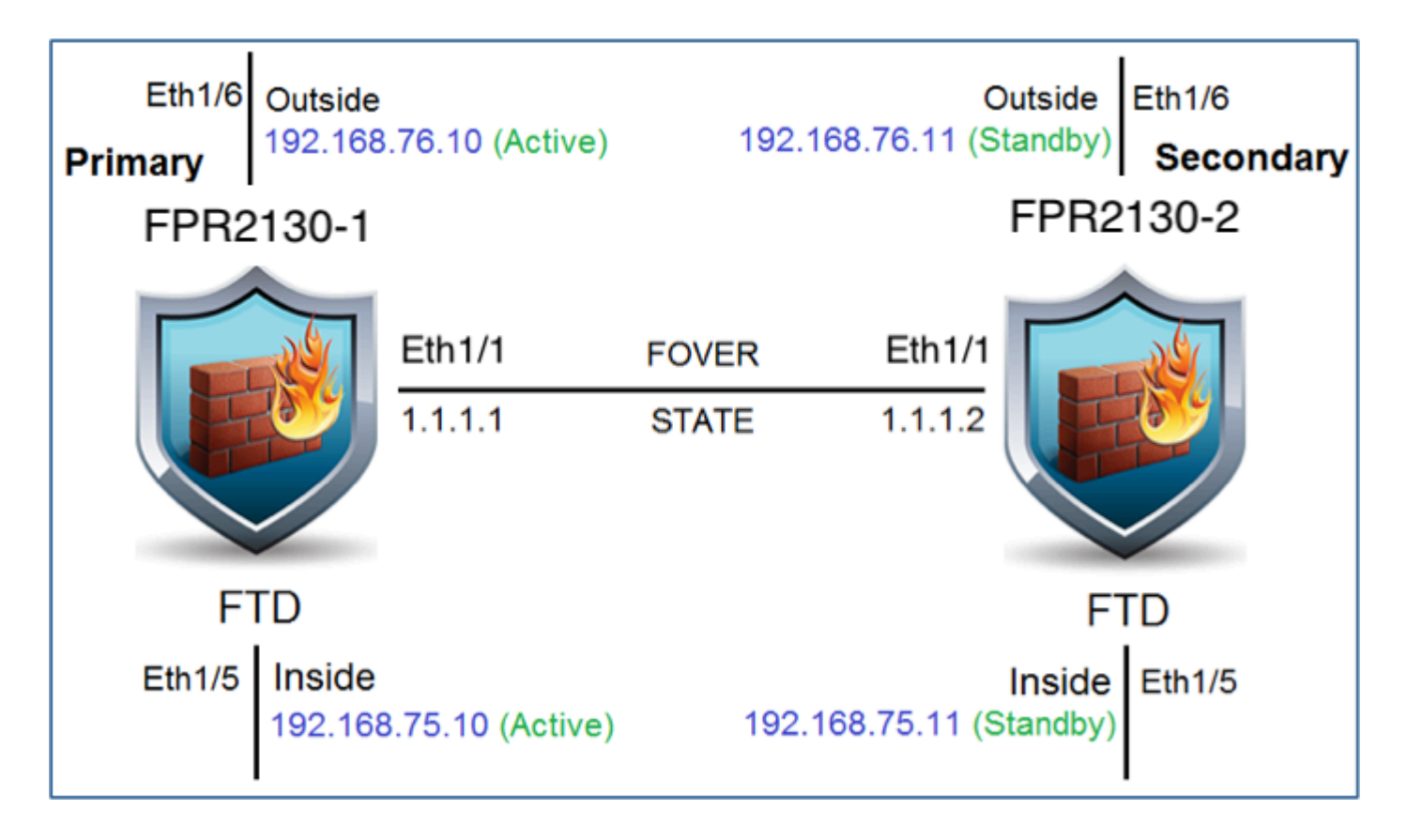

# Habilitación de la alta disponibilidad en el administrador de dispositivos de firewall seguro en la unidad principal

Paso 1. Para configurar la conmutación por fallas de FDM, navegue hasta **Device** y haga clic en **Configure** junto al **grupo High Availability**:

| High Availability | CONFIGURE |
|-------------------|-----------|
| Not Configured    |           |

Paso 2. En la página Alta disponibilidad, haga clic en el cuadro Dispositivo principal:

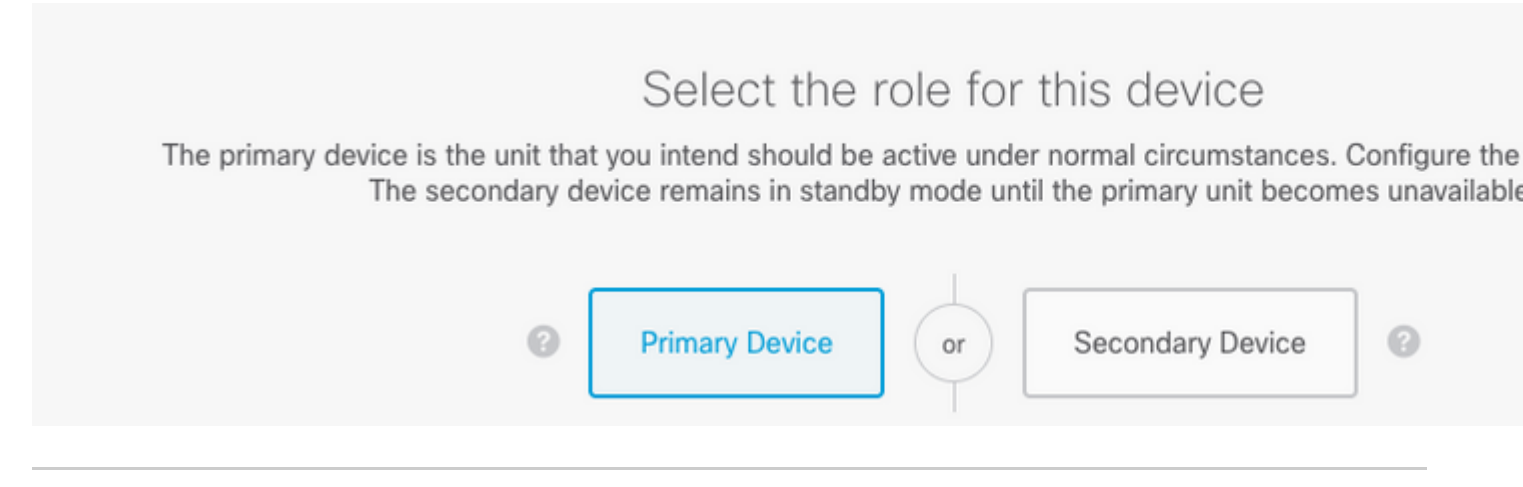

**Advertencia**: Asegúrese de seleccionar la unidad correcta como la unidad **principal**. Todas las configuraciones de la unidad principal seleccionada se replican en la unidad FTD secundaria seleccionada. Como resultado de la replicación, la configuración actual en la unidad secundaria puede ser **reemplazada**.

Paso 3. Configure los parámetros del link de failover y del link de estado:

En este ejemplo, el link de estado tiene la misma configuración que el link de failover.

| FAILOVER LINK                                                                                                    | STATEFUL FAILOVER LINK                                                                                      |
|----------------------------------------------------------------------------------------------------|----------------------------------------------------------------------------------------------------|
| Interface                                                                                                    | Interface                                                                                                   |
| unnamed (Ethernet1/1) ~                                                                                                    | unnamed (Ethernet1/1)                                                                                       |
| Type <ul> <li>IPv4</li> <li>IPv6</li> </ul>                                                                                                    | Type IPv4 IPv6                                                                                              |
| Primary IP                                                                                                    | Primary IP                                                                                                  |
| 1.1.1.1                                                                                                    | 1.1.1.1                                                                                                    |
| e.g. 192.168.10.1                                                                                                    | e.g. 192.168.11.1                                                                                           |
| Secondary IP                                                                                                    | Secondary IP                                                                                                |
| 1.1.1.2                                                                                                    | 1.1.1.2                                                                                                    |
| e.g. 192.168.10.2                                                                                                    | e.g. 192.168.11.2                                                                                           |
| Netmask                                                                                                    | Netmask                                                                                                    |
| 255.255.255.252                                                                                                    | 255.255.255.252                                                                                             |
| e.g. 255.255.255.0 or 24                                                                                                    | e.g. 255.255.255.0 or 24                                                                                    |
| IPSec Encryption Key (optional)<br>For security purposes, the encryption key will not be included in the configuration copied to the<br>clipboard when you activate HA. | IMPORTANT  If you configure an IPsec encryption key with in features, both devices will become active after |
| the first for managing and the key first year compare for on the poor device.                                                                                           | <                                                                                                    |

#### Paso 4. Haga clic en Activar HA

Paso 5. Copie la configuración de HA en el portapapeles del mensaje de confirmación para pegarla en la unidad secundaria.

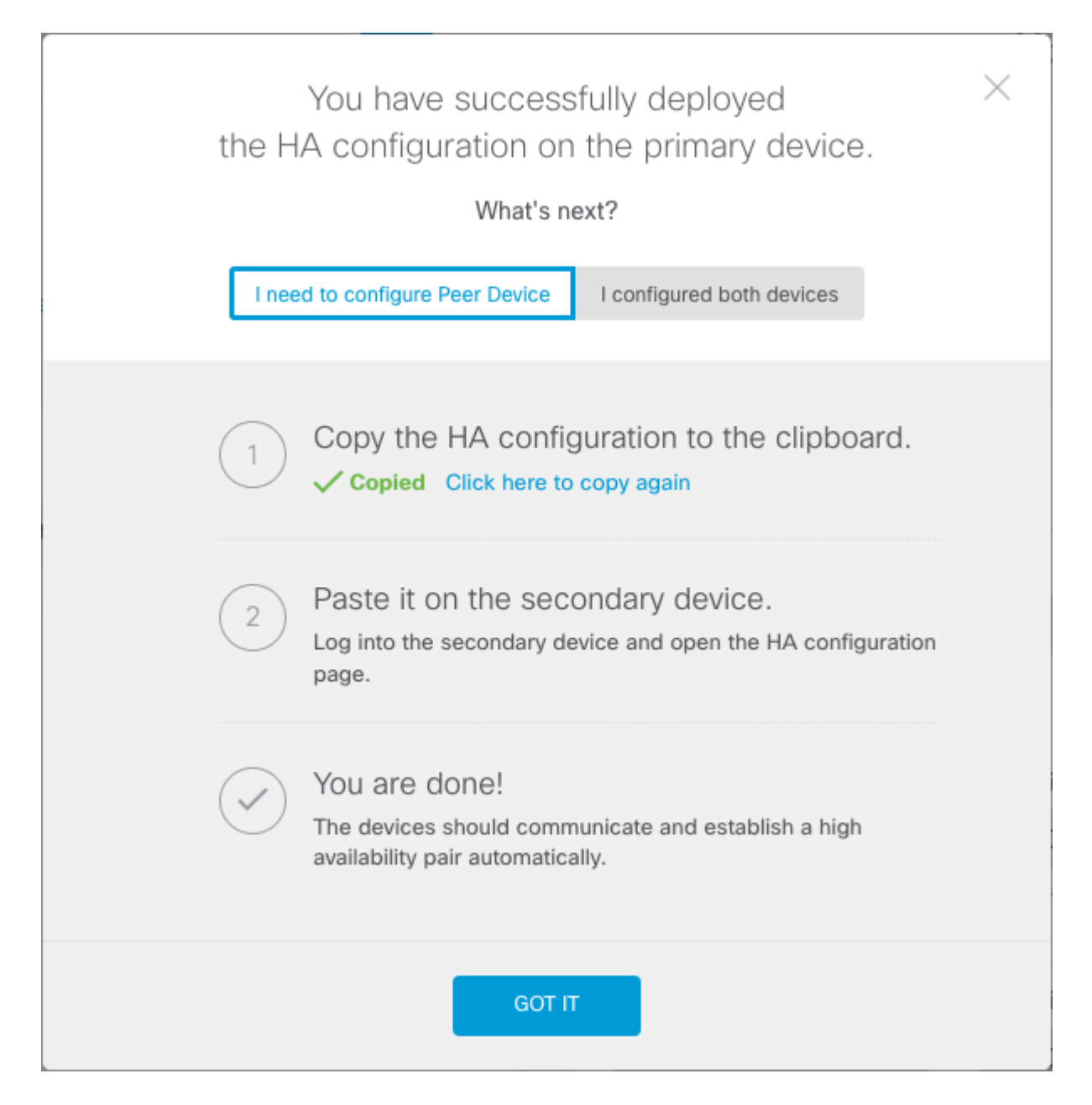

El sistema implementa inmediatamente la configuración en el dispositivo. No es necesario iniciar un trabajo de implementación. Si no ve ningún mensaje que indique que la configuración se ha guardado y la implementación está en curso, desplácese a la parte superior de la página para ver los mensajes de error.

La configuración también se copia en el portapapeles. Puede utilizar la copia para configurar rápidamente la unidad secundaria. Para mayor seguridad, la clave de cifrado no se incluye en la copia del portapapeles.

En este momento, debe estar en la página Alta disponibilidad y el estado del dispositivo debe ser "Negociando". El estado debe pasar a Activo incluso antes de configurar el par, que debe aparecer como Fallido hasta que lo configure.

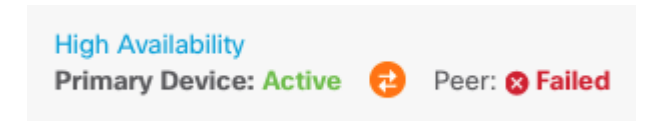

Habilitación de la alta disponibilidad en el administrador de dispositivos de firewall seguro en la unidad secundaria

Después de configurar el dispositivo principal para la alta disponibilidad activa/en espera, debe configurar el dispositivo secundario. Inicie sesión en FDM en ese dispositivo y ejecute este procedimiento.

Paso 1. Para configurar la conmutación por fallas de FDM, navegue hasta **Device** y haga clic en **Configure** junto al **grupo High Availability**:

| High Availability 🕜<br>Not Configured | CONFIGURE |
|---------------------------------------|-----------|
| gara                                  |           |

Paso 2. En la página Alta disponibilidad, haga clic en el cuadro Dispositivo secundario:

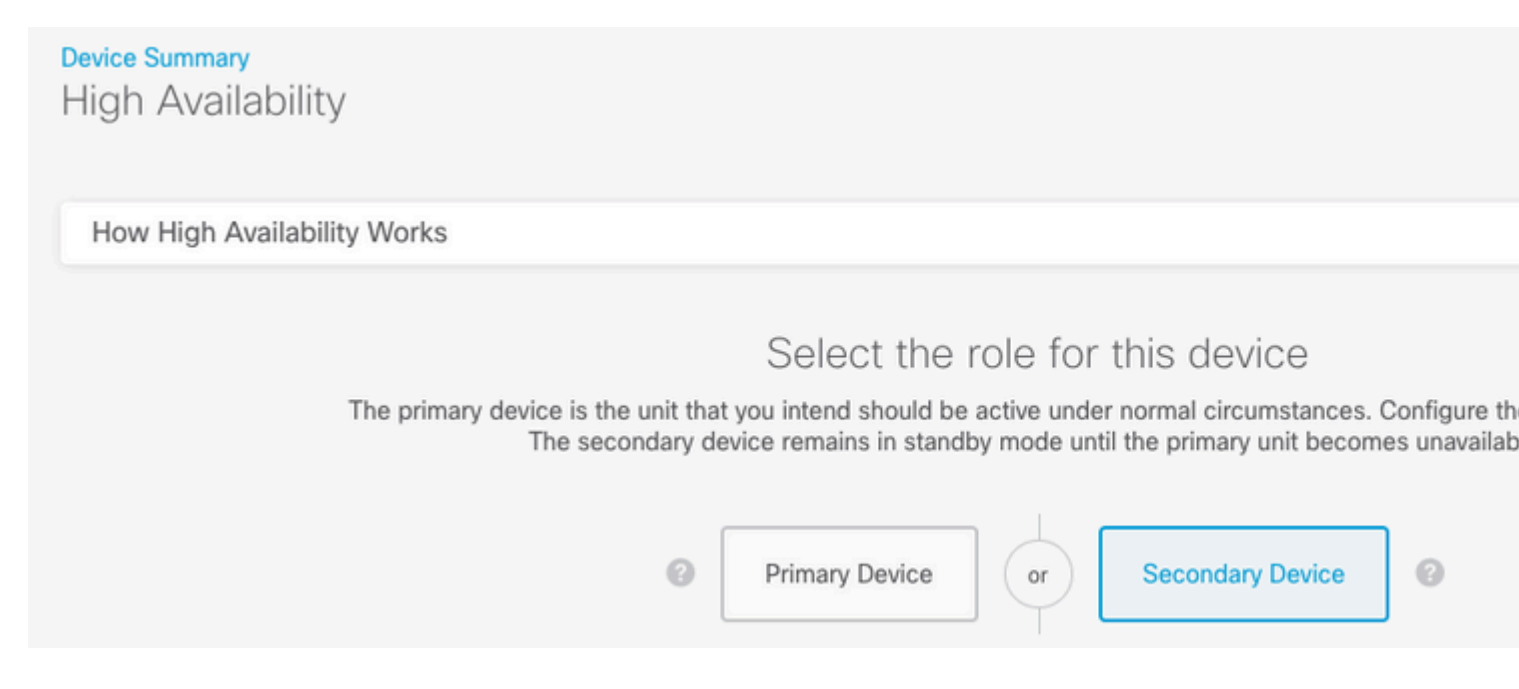

Paso 3. Elija una de estas opciones:

- Método sencillo: haga clic en el botón Pegar desde el portapapeles, pegue la configuración y haga clic en Aceptar. De este modo, se actualizan los campos con los valores adecuados, que puede comprobar a continuación.
- Método manual: configure los links de failover y stateful failover directamente. Introduzca exactamente los mismos parámetros en el dispositivo secundario que introdujo en el dispositivo principal.

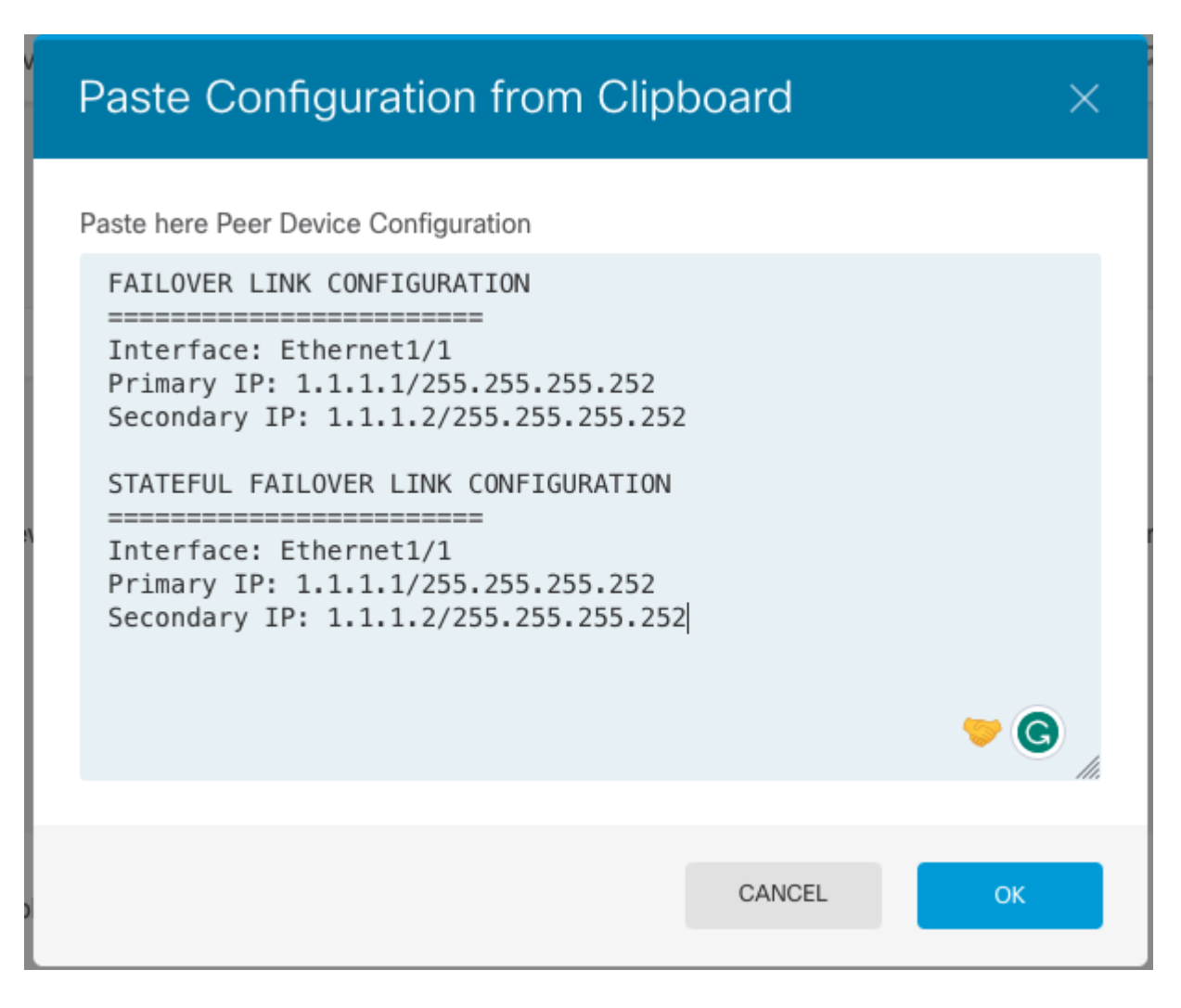

Paso 4. Haga clic en Activar HA

El sistema implementa inmediatamente la configuración en el dispositivo. No es necesario iniciar un trabajo de implementación. Si no ve ningún mensaje que indique que la configuración se ha guardado y la implementación está en curso, desplácese a la parte superior de la página para ver los mensajes de error.

Una vez finalizada la configuración, aparece un mensaje que indica que ha configurado HA. Haga clic en Got It para descartar el mensaje.

En este momento, debe encontrarse en la página High Availability y el estado de su dispositivo debe indicar que se trata del dispositivo secundario. Si la unión con el dispositivo principal se realizó correctamente, el dispositivo se sincroniza con el dispositivo principal y, finalmente, el modo debe estar en espera y el par debe estar activo.

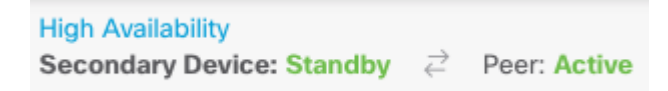

#### **Complete La Configuración De Las Interfaces**

Paso 1. Para configurar las interfaces de FDM, navegue hasta Device y haga clic en View All Interfaces:

| Interfaces                   |   |
|------------------------------|---|
| Connected<br>Enabled 2 of 17 |   |
| View All Interfaces          | > |
|                              |   |

Paso 2. Seleccione y edite la configuración de las interfaces como se muestra en las imágenes:

Interfaz ethernet 1/5:

| Ethernet1/5<br>Edit Physical Interface                                                   | 0 ×         |
|------------------------------------------------------------------------------------------|-------------|
| Interface Name                                                                           | Mode Status |
| inside                                                                                   | Routed V    |
| Most features work with named interfaces only, although some require unnamed interfaces. |             |
| Description                                                                              |             |
|                                                                                          | 11.         |
| IPv4 Address IPv6 Address Advanced                                                       |             |
| Туре                                                                                     |             |
| Static Y                                                                                 |             |
| IP Address and Subnet Mask                                                               |             |
| 192.168.75.10 / 255.255.255.0                                                            |             |
| e.g. 192.168.5.15/17 or 192.168.5.15/255.255.128.0                                       |             |
| Standby IP Address and Subnet Mask                                                       |             |
| 192.168.75.11 / 255.255.255.0                                                            |             |
| e.g. 192.168.5.16                                                                        |             |
|                                                                                          | CANCEL      |

Interfaz ethernet 1/6

## Ethernet1/6 Edit Physical Interface 0 Х Interface Name Mode Status outside Routed Most features work with named interfaces only, although some require unnamed interfaces. Description IPv4 Address IPv6 Address Advanced Type Static IP Address and Subnet Mask 192.168.76.10 255.255.255.0 e.g. 192.168.5.15/17 or 192.168.5.15/255.255.128.0 Standby IP Address and Subnet Mask 255.255.255.0 192.168.76.11 e.g. 192.168.5.16 CANCEL ΟK

Paso 3. Después de configurar los cambios, haga clic en **Pending Changes**. e **Impleméntelo ahora**.

## Tarea 3. Verificar alta disponibilidad de FDM

Tarea requerida:

Verifique la configuración de alta disponibilidad desde la GUI de FDM y desde la CLI de FDM.

Solución:

Paso 1. Navegue hasta **Device** y verifique la configuración de **High Availability**:

| rent Device Mo               | ode: Active                                                          |                           |              |
|------------------------------|----------------------------------------------------------------------|---------------------------|--------------|
| High Availa                  | bility Configuration                                                 | Failover Criteria         |              |
| <ol> <li>Select a</li> </ol> | nd configure the peer device based on the following characteristics. | INTERFACE FAILURE THRESH  | OLD          |
| GENERAL DEVI                 | CE INFORMATION                                                       | Failure Criteria          |              |
| Model                        | Cisco Firepower 2130 Threat Defense                                  | Number of failed interfac | Ces exceeds  |
| Software                     | 7.0.5-72                                                             |                           |              |
| VDB                          | 338.0                                                                | Poll Time                 | Hold Time    |
| Intrusion Rule               | 20210503-2107                                                        | 5000                      | 25000        |
| Opdate                       |                                                                      | PEER TIMING CONFIGURATIO  | N ()         |
| FAILOVER LINK                |                                                                      | Poll Time                 | Hold Time    |
| nterface                     | Ethernet1/1                                                          | 1000                      | 15000        |
| ype                          | IPv4                                                                 | 200-15000 milliseconds    | 800-45000 mi |
| Primary<br>P/Netmask         | 1.1.1.1/255.255.255.252                                              | SAVE                      |              |
| Secondary<br>IP/Netmask      | 1.1.1.2/255.255.255.252                                              |                           |              |
| STATEFUL FAIL                | OVER LINK                                                            |                           |              |
| The same as the              | Failwar Link                                                         |                           |              |

Paso 2. Conéctese a la CLI del dispositivo principal de FDM mediante SSH y realice la validación con el comando **show high-availability config**:

> show high-availability config Failover On Failover unit Primary Failover LAN Interface: failover-link Ethernet1/1 (up) Reconnect timeout 0:00:00 Unit Poll frequency 1 seconds, holdtime 15 seconds Interface Poll frequency 5 seconds, holdtime 25 seconds Interface Policy 1 Monitored Interfaces 4 of 1293 maximum MAC Address Move Notification Interval not set failover replication http Version: Ours 9.16(4)200, Mate 9.16(4)200 Serial Number: Ours JAD231510ZT, Mate JAD2315110V Last Failover at: 00:01:29 UTC Jul 25 2023 This host: Primary - Active

|         | Active           | time: 4 | 4927 (sec)                                     |                                                                                                    |                  |          |
|---------|------------------|---------|------------------------------------------------|----------------------------------------------------------------------------------------------------|------------------|----------|
|         | slot 0:          | FPR-2   | 130 hw/sw r                                    | ev (1.3/9.1                                                                                                    | 6(4)200) status  | (Up Sys) |
|         | Inter            | face d  | iagnostic (                                    | 0 0 0 0) · N                                                                                                    | ormal (Waiting)  |          |
|         | Inter            | face of | +b2 (0 0 0                                     | $0 \cdot \cdot \cdot \cdot \cdot \cdot \cdot \cdot \cdot \cdot \cdot \cdot \cdot \cdot \cdot \cdot \cdot \cdot \cdot$ | wn (Shutdown)    |          |
|         | Inter            |         | $\operatorname{cm}_{2} = \left( 0.0.0 \right)$ | 100 TE $100$                                                                                                    | Na Link (Waitin  |          |
|         | Intel            | race I  | nside (192.                                    | 108.75.10):                                                                                                    | NO LINK (WAILIN  | ig)      |
|         | Inte             | ctace o | utside (192                                    | .168./6.10)                                                                                                    | : No Link (Waiti | .ng)     |
|         | slot 1:          | snort   | rev (1.0)                                      | status (up                                                                                                    | )                |          |
|         | slot 2:          | disks   | tatus rev (                                    | 1.0) statu                                                                                                    | s (up)           |          |
|         | Other host: Sec  | condary | - Standby                                      | Ready                                                                                                    |                  |          |
|         | Active           | time: ( | 0 (sec)                                        |                                                                                                    |                  |          |
|         | slot 0:          | FPR-2   | 130 hw/sw r                                    | ev (1.3/9.1                                                                                                    | 6(4)200) status  | (Up Sys) |
|         | Inter            | face d  | iagnostic (                                    | 0.0.0.0): N                                                                                                    | ormal (Waiting)  |          |
|         | Inter            | face e  | +h2 (0 0 0                                     | 0): Link Do                                                                                                    | wn (Shutdown)    |          |
|         | Inter            | face i  | nside (192                                     | 168 75 11)·                                                                                                    | No Link (Waitir  | na)      |
|         | Inter            | face in | uteide (192.                                   | 100.75.11                                                                                                    | NO LINK (Walth   | ig)      |
|         |                  | i ace o |                                                | .100.70.11)                                                                                                    | . NO LINK (Wall  | ing)     |
|         | slot 1           | snort   | rev (1.0)                                      | status (up                                                                                                    | )                |          |
|         | slot 2:          | disks   | tatus rev (                                    | 1.0) statu                                                                                                    | s (up)           |          |
|         |                  |         |                                                |                                                                                                    |                  |          |
| Statefu | l Failover Logio | al Upda | ate Statist                                    | ics                                                                                                    |                  |          |
|         | Link : failove   | c-link  | Ethernet1/1                                    | (up)                                                                                                    |                  |          |
|         | Stateful Obj     | xmit    | xerr                                           | rcv                                                                                                    | rerr             |          |
|         | General          | 189     | 0                                              | 188                                                                                                    | 0                |          |
|         | svs cmd          | 188     | 0                                              | 188                                                                                                    | 0                |          |
|         | un time          | 0       | 0                                              | 0                                                                                                    | 0                |          |
|         |                  | 0       | 0                                              | 0                                                                                                    | 0                |          |
|         | TCD services     | 0       | 0                                              | 0                                                                                                    | 0                |          |
|         | ICP conn         | 0       | 0                                              | 0                                                                                                    | 0                |          |
|         | UDP conn         | 0       | 0                                              | 0                                                                                                    | 0                |          |
|         | ARP tbl          | 0       | 0                                              | 0                                                                                                    | 0                |          |
|         | Xlate_Timeout    | 0       | 0                                              | 0                                                                                                    | 0                |          |
|         | IPv6 ND tbl      | 0       | 0                                              | 0                                                                                                    | 0                |          |
|         | VPN IKEv1 SA     | 0       | 0                                              | 0                                                                                                    | 0                |          |
|         | VPN IKEv1 P2     | 0       | 0                                              | 0                                                                                                    | 0                |          |
|         | VPN TKEV2 SA     | 0       | 0                                              | 0                                                                                                    | 0                |          |
|         | VPN TKEV2 P2     | 0       | 0                                              | 0                                                                                                    | 0                |          |
|         | VIN INCLUZIZ     | 0       | 0                                              | 0                                                                                                    | 0                |          |
|         | VEN CICE upu     | 0       | 0                                              | 0                                                                                                    | 0                |          |
|         | VPN SDI upa      | 0       | 0                                              | 0                                                                                                    | 0                |          |
|         | VPN DHCP upa     | 0       | 0                                              | 0                                                                                                    | 0                |          |
|         | SIP Session      | 0       | 0                                              | 0                                                                                                    | 0                |          |
|         | SIP Tx 0         | 0       | 0                                              | 0                                                                                                    |                  |          |
|         | SIP Pinhole      | 0       | 0                                              | 0                                                                                                    | 0                |          |
|         | Route Session    | 0       | 0                                              | 0                                                                                                    | 0                |          |
|         | Router ID        | 0       | 0                                              | 0                                                                                                    | 0                |          |
|         | User-Identitv    | 1       | 0                                              | 0                                                                                                    | 0                |          |
|         | CTS SGTNAME      | 0       | 0                                              | 0                                                                                                    | 0                |          |
|         |                  | 0       | õ                                              | 0                                                                                                    | 0                |          |
|         |                  | 0       | 0                                              | 0                                                                                                    | 0                |          |
|         | TIUSISEC-SAP     | 0       | 0                                              | 0                                                                                                    | 0                |          |
|         | IPV6 ROUTE       | 0       | 0                                              | 0                                                                                                    | 0                |          |
|         | STS Table        | 0       | 0                                              | 0                                                                                                    | 0                |          |
|         | Rule DB B-Sync   | 0       | 0                                              | 0                                                                                                    | 0                |          |
|         | Rule DB P-Sync   | 0       | 0                                              | 0                                                                                                    | 0                |          |
|         | Rule DB Delete   | 0       | 0                                              | 0                                                                                                    | 0                |          |
|         |                  |         |                                                |                                                                                                    |                  |          |
|         | Logical Undate   | Oueue   | Information                                    |                                                                                                    |                  |          |
|         |                  | Cur     | Max                                            | Total                                                                                                    |                  |          |
|         | Recy O:          | 0       | 10                                             | 188                                                                                                    |                  |          |
|         | Vmit O.          | 0       | 11                                             | 100                                                                                                    |                  |          |
|         | VIIITE A:        | U       | ΤT                                             | 166                                                                                                    |                  |          |

Paso 3. Haga lo mismo en el dispositivo secundario.

Paso 4. Valide el estado actual con el comando show failover state:

```
> show failover state
               State
                              Last Failure Reason
                                                       Date/Time
This host -
              Primary
              Active
                              None
Other host -
               Secondary
                                                       00:01:45 UTC Jul 25 2023
               Standby Ready Comm Failure
====Configuration State===
        Sync Done
====Communication State===
       Mac set
```

Paso 5. Verifique la configuración desde la unidad primaria con el comando show running-config failover y show running-config interface:

```
> show running-config failover
failover
failover lan unit primary
failover lan interface failover-link Ethernet1/1
failover replication http
failover link failover-link Ethernet1/1
failover interface ip failover-link 1.1.1.1 255.255.255.252 standby 1.1.1.2
> show running-config interface
I
interface Ethernet1/1
description LAN/STATE Failover Interface
ipv6 enable
T
interface Ethernet1/2
shutdown
no nameif
no security-level
no ip address
T
interface Ethernet1/3
shutdown
no nameif
no security-level
no ip address
ļ
interface Ethernet1/4
shutdown
no nameif
no security-level
no ip address
1
interface Ethernet1/5
nameif inside
security-level 0
ip address 192.168.75.10 255.255.255.0 standby 192.168.75.11
!
interface Ethernet1/6
nameif outside
security-level 0
ip address 192.168.76.10 255.255.255.0 standby 192.168.76.11
```

```
!
interface Ethernet1/7
shutdown
no nameif
no security-level
no ip address
!
interface Management1/1
management-only
nameif diagnostic
cts manual
propagate sgt preserve-untag
policy static sgt disabled trusted
security-level 0
no ip address
```

### Tarea 4. Cambiar los roles de conmutación por error

Tarea requerida:

Desde la interfaz gráfica del administrador de dispositivos de firewall seguro, cambie las funciones de conmutación por fallo de Primario/Activo, Secundario/En espera a Primario/En espera, Secundario/Activo

Solución:

Paso 1. Haga clic en Dispositivo

Device: FPR2130-1

Paso 2. Haga clic en el enlace High Availability en el lado derecho del resumen del dispositivo.

Paso 3. Desde el icono del engranaje (🍑), elija Switch Mode.

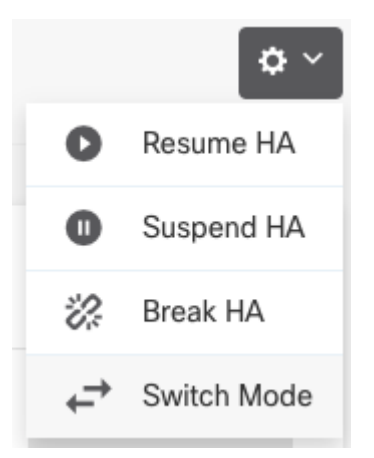

Paso 4. Lea el mensaje de confirmación y haga clic en Aceptar.

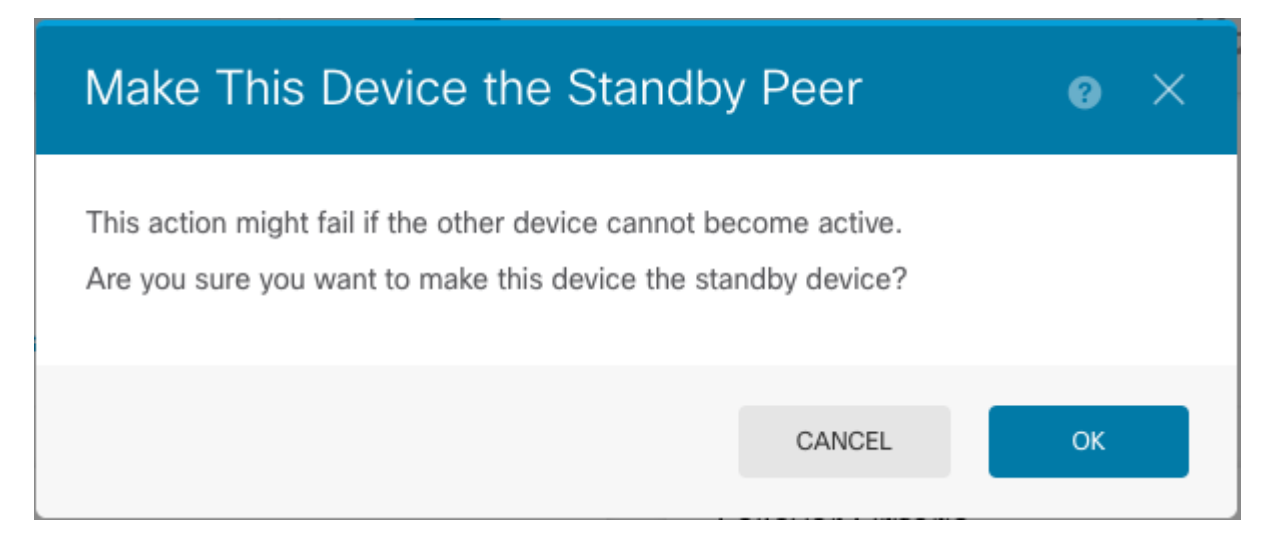

El sistema fuerza la conmutación por fallas de modo que la unidad activa pase a estar en espera y la unidad en espera pase a ser la nueva unidad activa.

Paso 5. Verifique el resultado como se muestra en la imagen:

Primary Device Current Device Mode: Standby *⋛* Peer: Active

Paso 6. También es posible verificar mediante el enlace Failover History (Historial de fallas) y la ventana emergente de la consola CLI debe mostrar los resultados:

| From State                                         | To State               | Reason                    |
|----------------------------------------------------|------------------------|---------------------------|
| 21:55:37 UTC Jul 20 2023<br>Not Detected           | Disabled               | No Error                  |
| 00:00:43 UTC Jul 25 2023<br>Disabled               | Negotiation            | Set by the config command |
| 00:01:28 UTC Jul 25 2023<br>Negotiation            | Just Active            | No Active unit found      |
| 00:01:29 UTC Jul 25 2023<br>Just Active            | Active Drain           | No Active unit found      |
| 00:01:29 UTC Jul 25 2023<br>Active Drain           | Active Applying Config | No Active unit found      |
| 00:01:29 UTC Jul 25 2023<br>Active Applying Config | Active Config Applied  | No Active unit found      |
| 00:01:29 UTC Jul 25 2023<br>Active Config Applied  | Active                 | No Active unit found      |
| 18:51:40 UTC Jul 25 2023<br>Active                 | Standby Ready          | Set by the config command |

| PEER History Collected at                          | 18:55:08 UTC Jul 25 2023                                       |                            |
|----------------------------------------------------|----------------------------------------------------------------|----------------------------|
| From State                                         | To State<br>==PEER-HISTORY==================================== | Reason                     |
| 22:00:18 UTC Jul 24 2023<br>Not Detected           | Disabled                                                       | No Error                   |
| 00:52:08 UTC Jul 25 2023<br>Disabled               | Negotiation                                                    | Set by the config command  |
| 00:52:10 UTC Jul 25 2023<br>Negotiation            | Cold Standby                                                   | Detected an Active mate    |
| 00:52:11 UTC Jul 25 2023<br>Cold Standby           | App Sync                                                       | Detected an Active mate    |
| 00:53:26 UTC Jul 25 2023<br>App Sync               | Sync Config                                                    | Detected an Active mate    |
| 01:00:12 UTC Jul 25 2023<br>Sync Config            | Sync File System                                               | Detected an Active mate    |
| 01:00:12 UTC Jul 25 2023<br>Sync File System       | Bulk Sync                                                      | Detected an Active mate    |
| 01:00:23 UTC Jul 25 2023<br>Bulk Sync              | Standby Ready                                                  | Detected an Active mate    |
| 18:45:01 UTC Jul 25 2023<br>Standby Ready          | Just Active                                                    | Other unit wants me Active |
| 18:45:02 UTC Jul 25 2023<br>Just Active            | Active Drain                                                   | Other unit wants me Active |
| 18:45:02 UTC Jul 25 2023<br>Active Drain           | Active Applying Config                                         | Other unit wants me Active |
| 18:45:02 UTC Jul 25 2023<br>Active Applying Config | Active Config Applied                                          | Other unit wants me Active |
| 18:45:02 UTC Jul 25 2023<br>Active Config Applied  | Active                                                         | Other unit wants me Active |
|                                                    | ==PEER-HISTORY===========                                      |                            |

Paso 7. Después de la verificación, vuelva a activar la unidad principal.

## Tarea 5. Suspensión o reanudación de alta disponibilidad

Puede suspender una unidad en un par de alta disponibilidad. Esto es útil cuando:

- Ambas unidades están en una situación activa-activa y la corrección de la comunicación en el link de failover no corrige el problema.
- Usted desea resolver problemas de una unidad activa o en espera y no quiere que las unidades conmuten por error durante ese tiempo.

• Desea evitar la conmutación por error al instalar una actualización de software en el dispositivo en espera.

La diferencia clave entre suspender HA y romper HA es que en un dispositivo HA suspendido, se conserva la configuración de alta disponibilidad. Cuando interrumpe HA, la configuración se borra. Por lo tanto, tiene la opción de reanudar HA en un sistema suspendido, lo que habilita la configuración existente y hace que los dos dispositivos funcionen como un par de failover nuevamente.

Tarea requerida:

En la interfaz gráfica del administrador de dispositivos de firewall seguro, suspenda la unidad principal y reanude la alta disponibilidad en la misma unidad.

Solución:

Paso 1. Haga clic en Device.

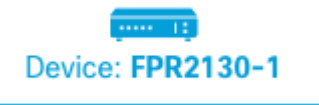

Paso 2. Haga clic en el enlace High Availability en el lado derecho del resumen del dispositivo.

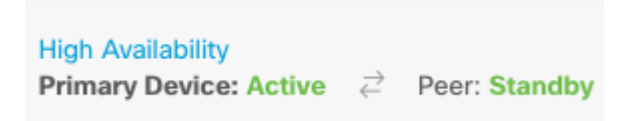

Paso 3. Desde el icono del engranaje ( ), elija Suspender HA.

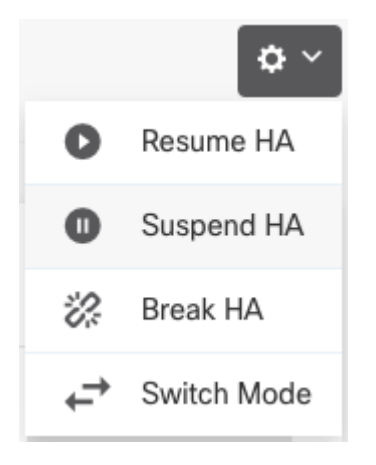

Paso 4. Lea el mensaje de confirmación y haga clic en Aceptar.

| Suspend HA Configuration                                                                                                    |                                                                                                    | () ×                                             |
|----------------------------------------------------------------------------------------------------|----------------------------------------------------------------------------------------------------|--------------------------------------------------|
| Suspending high availability on the active unit sus<br>standby unit. The active unit will continue to hand<br>device, whereas the standby unit will remain inact<br>be erased.<br>Do you want to suspend high availability on both t | pends HA on both the<br>le user traffic as a star<br>tive. The HA configura<br>the active and standby | active and<br>nd-alone<br>tion will not<br>unit? |
|                                                                                                    | CANCEL                                                                                                | ОК                                               |

Paso 5. Verifique el resultado como se muestra en la imagen:

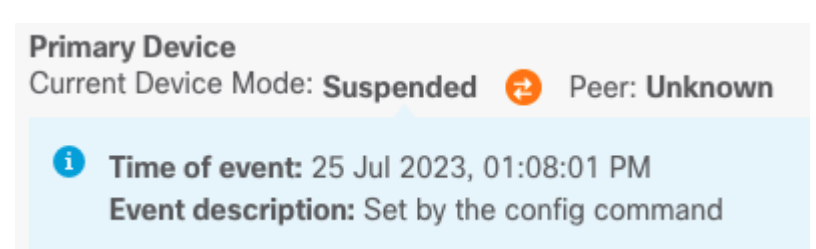

Paso 6. Para reanudar el HA, en el icono del engranaje (🏧), elija **Reanudar HA**.

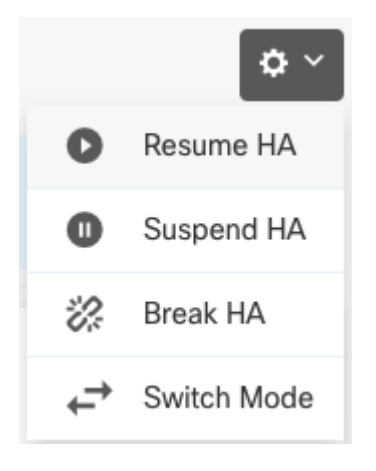

Paso 7. Lea el mensaje de confirmación y haga clic en Aceptar.

| Resume HA Configuration                           | @ ×                 |    |
|---------------------------------------------------|---------------------|----|
| Are you sure you want to resume the high availabi | lity configuration? |    |
|                                                   | CANCEL              | ОК |

Paso 5. Verifique el resultado como se muestra en la imagen:

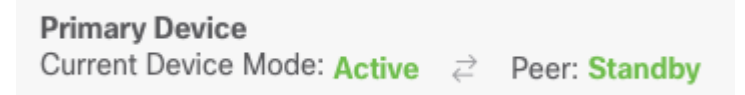

## Tarea 6. Alta disponibilidad rompedora

Si ya no desea que los dos dispositivos funcionen como un par de alta disponibilidad, puede interrumpir la configuración de HA. Cuando interrumpe HA, cada dispositivo se convierte en un dispositivo independiente. Sus configuraciones deben cambiar de la siguiente manera:

- El dispositivo activo conserva la configuración completa tal y como está antes de la interrupción, con la configuración de alta disponibilidad eliminada.
- El dispositivo en espera tiene todas las configuraciones de interfaz removidas además de la configuración HA. Todas las interfaces físicas están desactivadas, aunque las subinterfaces no lo están. La interfaz de administración permanece activa, por lo que puede iniciar sesión en el dispositivo y volver a configurarlo.

Tarea requerida:

Desde la interfaz gráfica del administrador de dispositivos de firewall seguro, rompa el par de alta disponibilidad.

Solución:

Paso 1. Haga clic en Device.

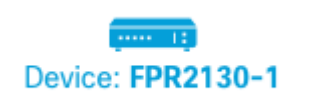

Paso 2. Haga clic en el enlace High Availability en el lado derecho del resumen del dispositivo.

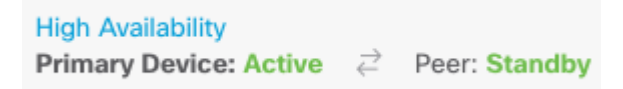

Paso 3. Desde el icono del engranaje (\*), elija **Break HA**.

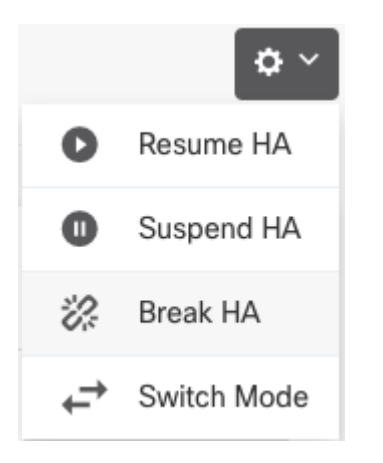

Paso 4. Lea el mensaje de confirmación, decida si selecciona la opción para desactivar las interfaces y haga clic en **Break**.

Debe seleccionar la opción para inhabilitar las interfaces si está interrumpiendo HA de la unidad en espera.

El sistema implementa inmediatamente los cambios tanto en este dispositivo como en el dispositivo par (si es posible). La implementación puede tardar varios minutos en completarse en cada dispositivo y, además, cada dispositivo puede pasar a ser independiente.

| Confirm Break HA                                                                                                    | 8                          | ×               |
|----------------------------------------------------------------------------------------------------|----------------------------|-----------------|
| Deployment might require the restart of inspection engines, which will r<br>momentary traffic loss.                                                                                                    | esult i                    | in a            |
| Are you sure you want to break the HA configuration?<br>When you break HA from the active unit, the HA configuration is cleared or<br>active and standby unit, and the interfaces on the standby unit are disabled<br>you break HA from the standby unit (which must be in the suspended state<br>configuration is removed from that unit and interfaces must be disabled.<br>Disable interfaces on this unit. | ) both<br>I. Whe<br>), the | the<br>en<br>HA |
| CANCEL                                                                                                    | REAK                       |                 |

Paso 5. Verifique el resultado como se muestra en la imagen:

High Availability CONFIGURE

## Información Relacionada

• Puede encontrar todas las versiones de la guía de configuración del administrador de dispositivos de Cisco Secure Firewall aquí

https://www.cisco.com/c/en/us/support/security/firepower-ngfw/products-installation-and-configuration-guides-list.html

• Cisco Global Technical Assistance Center (TAC) recomienda encarecidamente esta guía visual para obtener un conocimiento práctico en profundidad de las tecnologías de seguridad de última generación de Cisco Firepower:

https://www.ciscopress.com/store/cisco-firepower-threat-defense-ftd-configuration-and-9781587144806

• Para todas las notas técnicas de configuración y solución de problemas relacionadas con las tecnologías Firepower

https://www.cisco.com/c/en/us/support/security/defense-center/series.html

• Soporte Técnico y Documentación - Cisco Systems

#### Acerca de esta traducción

Cisco ha traducido este documento combinando la traducción automática y los recursos humanos a fin de ofrecer a nuestros usuarios en todo el mundo contenido en su propio idioma.

Tenga en cuenta que incluso la mejor traducción automática podría no ser tan precisa como la proporcionada por un traductor profesional.

Cisco Systems, Inc. no asume ninguna responsabilidad por la precisión de estas traducciones y recomienda remitirse siempre al documento original escrito en inglés (insertar vínculo URL).